## **GPRS-3G internet connection setup for Personal Computers (3G Modems - Mac OS - Apple)**

Bellow your can read the instructions for setup your Mac OS Laptop or Personal Computer for DATA usage **of Businesim card (super date or regular)** with USB Modem 3G.

- Plug in your USB modem. It goes in the USB port.
- Open System Preferences and go to 'Network'.
- Your USB modem (HUAEI E220...) should be listed in the pane (as below picture 1.)

| L                          | ocation: Automatic         | •                           |
|----------------------------|----------------------------|-----------------------------|
| HUAWEodem                  | Status:                    | Not Connected               |
| Bluetooth<br>Not Connected |                            |                             |
| DIAG<br>Not Connected      | Configuration:             | Default                     |
| Ethernet                   | Telephone Number:          | *99#                        |
| AirPort                    | Account Name:<br>Password: |                             |
| HarmonyRemote              |                            | Connect                     |
| + - 0-                     | Show modem stat            | us in menu bar (Advanced) ( |
| n                          |                            |                             |

- Highlight the Huwaei window and select 'Advanced'. The below picture 2 will appear.
- •

•

| HUAWEI E220 HSDPA | USB Modem     |               |   |
|-------------------|---------------|---------------|---|
|                   | Modem DNS WIN | S Proxies PPP |   |
| Vendor:           | Generic       |               | ) |
| Model:            | GPRS (GSM/3G) | l\$           | ) |
| APN:              | [             |               | ] |
| CID:              | 1             |               |   |
|                   |               |               |   |
|                   |               |               |   |
|                   |               |               |   |
|                   |               |               |   |

- At the Huwaei window as show above highlight the "modem.
- Change vendor to 'Generic'.

Set 'Model' to 'GPRS (GSM/3G)'. Now 'APN' will appear and you can fill it with information bellow:

## For Businesim REGULAR

- Access Point Name (APN): send.ee
- User name: enter your Businesim number, e.g. 3721231234
- Password: leave the field blank

## For SUPER DATA Businesim

Access Point Name (APN): apn

- User name: leave the field blank
- Password: leave the field blank
- •
- Press ok and the first picture 1 will appear again.

|                                | Location: | Automatic                         |                | •         |   |
|--------------------------------|-----------|-----------------------------------|----------------|-----------|---|
| HUAWEodem                      | 5         | Status:                           | Not Connected  |           |   |
| Bluetooth<br>Not Connected     | 8         |                                   |                |           |   |
| DIAG<br>Not Connected          | 8         | Configuration:                    | Default        | 0         |   |
| Ethernet<br>Not Connected      | ≪⇒ т      | elephone Number:<br>Account Name: | *99#           |           |   |
| No IP Address                  | 1         | Password:                         |                |           |   |
| HarmonyRemote<br>Not Connected | · 🔶       |                                   | Connect        |           |   |
|                                |           | Show modem stat                   | us in menu bar | Advanced) | 6 |

This window should show as follows :

Location to show automatic.

Configuration to show default

Telephone number to show: \*99#

- Account name :
- a/ in case of regular businesim card to show your number (without + or 00 at front) : 372xxxxxx.
- b/ in case of SUPER DATA businesim card to be left empty.

Password to be left empty.

• After entering your APN (and other network settings should they be required) and set telephone number (\*99#) and credentials. Click on 'Apply' and click on OK.

Click **Apply** and then click the **Connect** button back on the Network Preferences window, and you should be able to connect.